# Introduction

Use the tests in this chapter if you want to check that the Agilent 81101A 50 MHz Pulse Generator is working correctly. Before starting any testing allow all test equipment to warm up for at least 30 minutes.

#### **Conventions Used**

When referring to actions that you perform during the tests, the following conventions are used:

FUNCTION This indicates that a labelled button must be pressed

[MODE/TRG] This shows that a soft-key must be pressed. A soft-key is an unlabelled button whose label is shown on the display, and which can vary according to the job that the button is doing

**CONTINUOUS PULSES** This is an option shown on the display, and is selected by use of the vernier keys. It is shown in upper or lower case to match the case displayed.

#### **Test Results Tables**

Tables for entering the results of the tests are included at the end of this chapter. The tests are numbered and reference numbers for each Test Result (TR) are given in a small table at the end of each test. The reference number shows you where the actual results should be entered in the Test Results Tables.

The Test Results tables at the end of the chapter should be photocopied, and the Test Results entered on the copies. Then, if the tests need to be repeated, the tables can be copied again.

# **Recommended Test Equipment and Accessories**

The following tables list the recommended test equipment you need to perform all the tests in this chapter. You can use alternative instruments if they meet the critical specifications given. The test set-ups and procedures assume you are using the recommended equipment.

| Test Equipment     | Model                              | Critical Specifications                                                    |
|--------------------|------------------------------------|----------------------------------------------------------------------------|
| Oscilloscope<br>or | Agilent 54121T                     | 20 GHz, 10 bit vertical resolution, Histogram                              |
| Oscilloscope       | Agilent 54750A +<br>Agilent 54751A | 20 GHz, 15 bit vertical resolution, Histogram                              |
| Counter<br>or      | Agilent 5334B<br>#010, 030         | Period and Time Interval measurements<br>Oven Osci, 1.3 GHz C-Channel      |
| Counter            | Agilent 53132A<br>#001/010, 030    | Frequency measurements > 150 MHz<br>High-Stability Timebase, 3 GHz Channel |
| Digital Voltmeter  | Agilent 3458A                      | DCV up to 20 V                                                             |
| Pulse Generator    | Agilent 8110A                      | up to 150 MHz                                                              |
| Delay line         | Agilent 54008A                     | 22 ns                                                                      |

| Accessories                                                                                                    | Model                                                                                              | Critical Specifications   |
|----------------------------------------------------------------------------------------------------|----------------------------------------------------------------------------------------------------|---------------------------|
| Digitizing Oscilloscopes Accessories<br>Attenuators<br>Power Splitter<br>SMA/SMA (m-m) adaptor<br>SMA/BNC Adaptor | 8493C#020<br>33340C#020<br>8493C#006<br>33340C#006<br>11667B<br>1250-1159<br>E9632A<br>(1250-1700) | 20 dB<br>6 dB             |
| SMA Cable                                                                                                    | 8120-4948                                                                                          |                           |
| 50 $\Omega$ Feedthrough Termination                                                                               | 10100C<br>See Figure                                                                               | 2 W,1%<br>10 W,0.1%       |
| Adapter                                                                                                    | 1251-2277                                                                                          | BNC to Banana             |
| Cable Assemblies, BNC                                                                                             | E9637A<br>(8120-1839)                                                                              |                           |
| Torque Wrench                                                                                                    | 8710-1582                                                                                          | 5/16 in, 5 lb-in (56 Ncm) |

NOTE:

When you connect the test equipment for the first time, and whenever you change the setup during the course of these tests, use the 8710-1582 torque wrench to tighten and loosen SMA connectors. This will ensure that the connectors are at the correct tightness and give the best signal transfer.

4

#### 50 Ohm, 0.1%, 10 W Feedthrough Termination

The following figure provides a schematic and a parts list except for the case. The case must provide shielding and maintain grounding integrity.

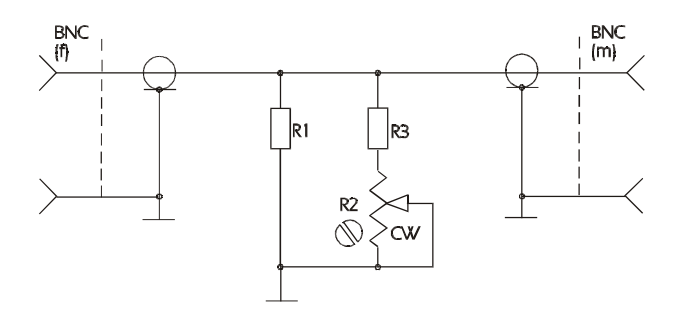

50 Ohm, 0.1%, 10 W Feedthrough Termination

The following parts are required:

- 1.  $R1 = 53.6\Omega$ , 1%, 10 W; Part Number: 0699-0146
- 2.  $R2 = 200 \Omega$ , 10%, 0.5 W, Variable trimmer; Part Number: 2100-3350
- 3. R3 = 681 Ω;, 1%, 0.5 W; Part Number: 0757-0816
- 4. BNC (M): Part Number: 1250-0045
- 5. BNC (F): Part Number: 1250-0083

# **Getting Started**

The Agilent 81101A is controlled by selecting options in a series of **pages** that are displayed on the instrument's screen. When the Agilent 81101A is being tested, different situations can arise. The following examples illustrate this

## **Typical Examples of Displayed Screens**

| Per    | 1.000µs Normal OFF 1 CMODIFY          |
|--------|---------------------------------------|
| Delay  | 0ps Offset +0.0mV *OFF                |
| Width  | 100.0ns Amplit 1.00V ON               |
| LeadE  | 5.00ns 50 $\Omega$ into 50.0 $\Omega$ |
| TraiE  | =LeadE                                |
| MODE/1 | TRG OUTPUT LIMITS TRG-LEV             |

The OUTPUT Screen in a Agilent 81101A

| GPIB Address: 10<br>Perform: Selftest | +ENTER<br>*Selftest |
|---------------------------------------|---------------------|
| PLL-Ref : Internal                    |                     |
| MODE/TRG TRG-LEV MEMCARD              | CONFIG              |

The CONFIG Screen in an Agilent 81101A

6

## **Instrument Serial Numbers**

You will need to write the serial numbers of the instrument at the top of the Test Reports. These can be found as follows:

Press <u>HELP</u>, [SERIAL #]

The Agilent 81101A display lists the instrument's product and serial number, firmware revision and date.

The display on your instrument should look similar to this:

| FRAME     | : | 81101A     | 50 MHz |
|-----------|---|------------|--------|
| Serial No | : | DE38700132 |        |
| FIRMWARE  | : | 01.00.01   |        |
| DATE      | : | xx/xx/98   |        |

The serial number given for the **FRAME** applies to the Mainframe, the Power Supply, the Microprocessor Board, and the Timing Board as well as the Output Channel.

#### **Initial Setup of the Agilent 81101A**

In the majority of these tests the initial setting up of the instrument is identical. Therefore, it is described once here, and then referredto where appropriate. In cases where the initial setup differs, an illustration of the settings is shown.

Set up the Agilent 81101A as follows:

- 1. Select [MODE/TRG]
- CONTINUOUS PULSES
- Single-Pulses at Out 1
- Pulse-Period:internal Osc

| CONTINUOUS PULSES                                   | MODIFY                          |
|-----------------------------------------------------|---------------------------------|
| Single-Pulses at Out1<br>Pulse-Period: internal Osc | *int. Osc<br>int. PLL<br>CLK-IN |
| MODE/TRG OUTPUT LIMITS                              | TRG-LEV                         |

MODE/TRG Screen

# Test 1: Period (PLL not active)

# **Test Specifications**

Range20 ns to 999.5 sResolution3.5 digits, best case 5 psAccuracy $\pm 5\%$ 

# **Equipment Needed**

Counter Cable, 50  $\Omega$ , coaxial, BNC

# Procedure

1. Connect the Agilent 81101A to the Counter as shown:

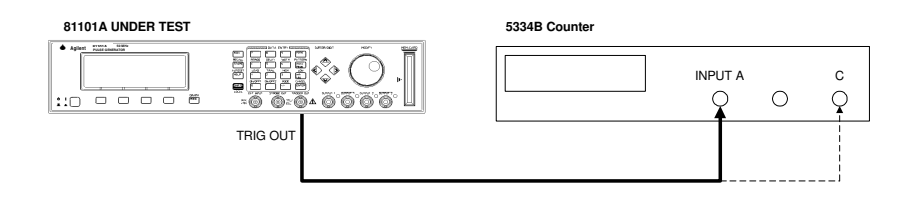

Connecting the Agilent 81101A to the Counter

2. Set up the Agilent 81101A as described in "Initial Setup of the Agilent 81101A"

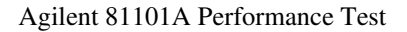

On the Agilent 81101A set up [OUTPUT] page as shown in the following illustration:

| Per             | 20.00ns | Normal           | °N 1           | MODIFY  |
|-----------------|---------|------------------|----------------|---------|
| Delay<br>DtwCwc | 0ps     | Offset           | +0.0mV         | 20.00   |
| LeadE           | 5.00%   | 50 $\Omega$ into | 1.00V<br>50.0Ω | ns      |
| TraiE           | =LeadE  |                  |                |         |
| MODE/1          | RG OUT  | PUT L            | IMITS          | TRG-LEV |

**Configuring Output** 

3. Set the Counter to:

| FUNCTION | Period A |
|----------|----------|
| INPUT A  | 50 Ω     |
| SENSE    | On       |

4. Check the Agilent 81101A period at the following settings:

| Period   | Acceptable Range        | TR entry |
|----------|-------------------------|----------|
| 20.00 ns | 19.00 ns to 21.00 ns    | 1 - 1    |
| 50.00 ns | 47.5 ns to 52.5 ns      | 1 - 2    |
| 99.90 ns | 94.905 ns to 104.895 ns | 1 - 3    |

| Period                                       | Acceptable Range                                                                             | TR entry                                  |
|----------------------------------------------|----------------------------------------------------------------------------------------------|-------------------------------------------|
| 100 ns<br>500 ns<br>1 μs<br>500 μs<br>500 ms | 95 ns to 105 ns   475 ns to 525 ns   950 ns to 1050 ns   475 μs to 525 μs   475 ms to 525 μs | 1 - 4<br>1 - 5<br>1 - 6<br>1 - 7<br>1 - 8 |

# **Test 2: PLL Period**

*NOTE:* This test is only performed if PLL is switched on.

#### **Test Specifications**

Range20 ns to 999.5 sResolution4 digits, best case 1 psAccuracy $\pm 0.01\%$ 

#### **Equipment Needed**

Counter Agilent 53132A Cable, 50  $\Omega$ , coaxial, BNC

*NOTE:* The Agilent 53132A counter is used in frequency mode to meet the MIL CAL A uncertainty requirements for TAR (Test Accuracy Ratio) > 4:1.

#### Procedure

Connect the Agilent 81101A to the counter as follows:

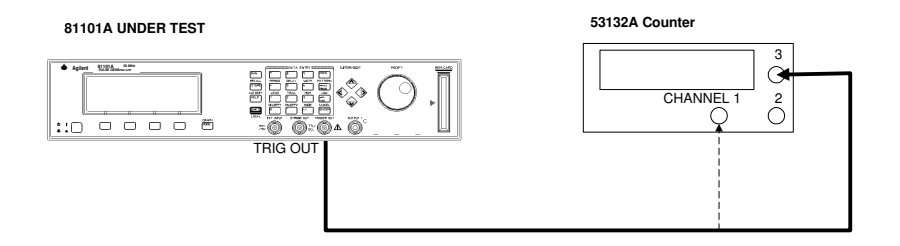

Connecting Agilent 81101A to the Counter

- 5. Set up the Agilent 81101A as described in "Initial Setup of the Agilent 81101A"
- 6. Select the [MODE/TRG] screen on the Agilent 81101A and set up as follows:

| CONTINUOUS PULSES          | MODIFY              |
|----------------------------|---------------------|
| Single-Pulses at Out1      | int. OSC            |
| Pulse-Period: internal PLL | *int. PLL<br>CLK-IN |
| MODE/TRG OUTPUT LIMITS     | TRG-LEV             |

The MODE/TRG Screen Setup

7. On the Agilent 81101A set up [OUTPUT] page as shown in the test before!

Agilent 81101A Performance Test

12

- 8. Set the Counter to measure the frequency at the choosen input 1/3
- 9. Check the Agilent 81101A PLL pulse period at the following settings:

| Period   | Frequency | Acceptable Range         | TR Entry |
|----------|-----------|--------------------------|----------|
| 20.00 ns | 50 MHz    | 49.995 MHz to 50.005 MHz | 2 - 1    |
| 50.00 ns | 20 MHz    | 19.998 MHz to 20.002 MHz | 2 - 2    |
| 100 ns   | 10 MHz    | 9.999 MHz to 10.001 MHz  | 2 - 3    |
| 500 ns   | 2 MHz     | 1.9998 MHz to 2.0002 MHz | 2 - 4    |
| 1 μs     | 1 MHz     | 999.9 kHz to 1.0001 MHz  | 2 - 5    |
| 50 μs    | 20 kHz    | 9.998 kHz to 20.002 kHz  | 2 - 6    |
| 5 ms     | 200 Hz    | 199.980 Hz to 200.020 Hz | 2 - 7    |
| 500 ms   | 2 Hz      | 1.9998 Hz to 2.0002 Hz   | 2 - 8    |
| 5 s      | 0.2 Hz    | 0.19998 Hz to 0.20002 Hz | 2 - 9    |

# Test 3: Width

## **Test Specifications**

| Range      | 10 ns to (period - 10 ns)  |
|------------|----------------------------|
| Resolution | 3.5 digits, best case 5 ps |
| Accuracy   | <u>+ 5% + 250 ps</u>       |

#### **Equipment Needed**

Digitizing Oscilloscope with Accessories Counter Cable, 50 Ω, coaxial, BNC

## Procedure

1. Connect Agilent 81101A to the Scope as shown:

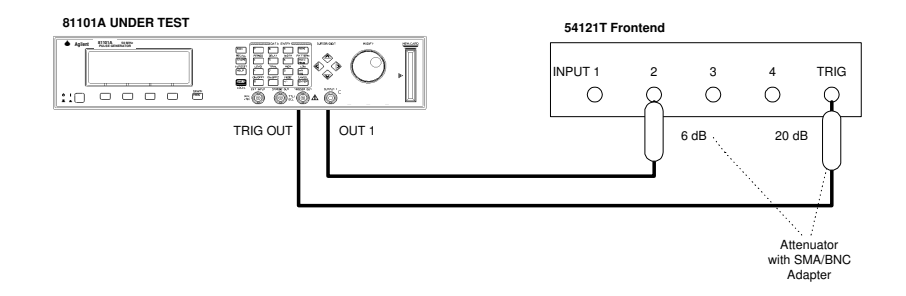

Connecting Agilent 81101A to the Scope

2. Set up the Agilent 81101A as described in "Initial Setup of the Agilent 81101A"

Agilent 81101A Performance Test

www.valuetronics.com

3. On the Agilent 81101A set up [OUTPUT] page as shown in the following illustration:

| Per            | 200 ns No              | rmal         | <sup>on</sup> 1 | CMODIFY |
|----------------|------------------------|--------------|-----------------|---------|
| Delay<br>Width | 0ps Of:<br>100.0ns Amp | Eset<br>plit | +0.0mV<br>1.00V | 100.0   |
| LeadE<br>TraiE | 5.00ns 509<br>=LeadE   | 2 into       | 50.0Ω           | ns      |
| MODE/TI        | RG OUTPUT              | '   L        | IMITS           | TRG-LEV |

Configuring Output Screen

- 4. Set the Digitizing Oscilloscope Agilent 54121T:
- Press <u>AUTOSCALE</u>
- Select the Display menu and set the Number of Averages to 32
- Select the delta V menu and turn the voltage markers On
- Set the preset levels to 50% -50% and press AUTO LEVEL SET
- Select the delta t menu and turn the time markers ON
- Set START ON EDGE = POS 1 and STOP ON EDGE = NEG1
- 5. Change the oscilloscope timebase to 1 ns/div
- 6. Change the Agilent 81101A Width to 10 ns
- 7. Center the pulse in the Scope display

- 8. Press the <u>PRECISE EDGE FIND</u> key for each new Width setting
- 9. Check the Agilent 81101A pulse width at the following settings:

| Oscilloscope<br>Timebase | Period | Width    | Acceptable Range                                                                              | TR Entry |
|--------------------------|--------|----------|-----------------------------------------------------------------------------------------------|----------|
| 2 ns/div                 | 200 ns | 10.00 ns | 9.250 ns to 10.750 ns   47.25 ns to 52.75 ns   94.75 ns to 105.25 ns   474.75 ns to 525.25 ns | 3 - 1    |
| 10 ns/div                | 200 ns | 50.00 ns |                                                                                               | 3 - 2    |
| 20 ns/                   | 1 μs   | 100.0 ns |                                                                                               | 3 - 3    |
| 100 ns                   | 1 μs   | 500.0 ns |                                                                                               | 3 - 4    |

10. Connect the Agilent 81101A to the Counter as shown:

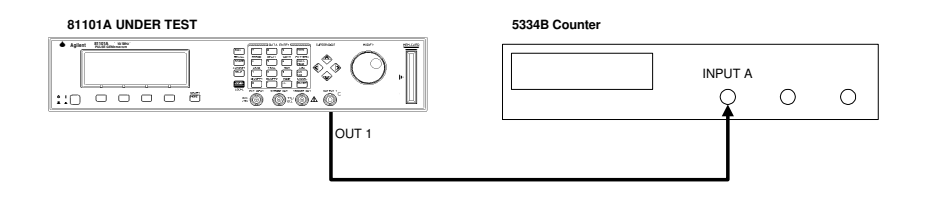

Connecting Agilent 81101A to the Counter

11. Set the Counter to:

16

| FUNCTION | TI $A \rightarrow B$         |
|----------|------------------------------|
| SENSE    | On                           |
| INPUT A  | 50 Ω                         |
| COM A    | On                           |
| INPUT B  | 50 $\Omega$ , negative slope |

# 12. Check the Agilent 81101A width at the following settings:

| Period | Width | Acceptable Range   | TR Entry |
|--------|-------|--------------------|----------|
| 100 μs | 50 μs | 47.5 μs to 52.5 μs | 3 - 6    |
| 10 ms  | 5 ms  | 4.75 ms to 5.25ms  | 3 - 7    |
| 999 ms | 500ms | 475 ms to 525 ms   | 3 - 8    |

# **Test 4: Delay**

# **Test Specifications**

| Range      | Fixed typical Delay of          |
|------------|---------------------------------|
|            | EXT INPUT to TRIGGER OUT 12 ns  |
|            | TRIGGER OUT to OUTPUT 1/2 17 ns |
|            | Variable Delay:                 |
|            | 0 ns to (period - 20 ns)        |
| Resolution | 3.5 digits, best case 5 ps      |
| Accuracy   | $\pm 5\%$ $\pm 1$ ns            |

# **Equipment Needed**

Digitzing Oscilloscope with Accessories Pulse Generator Counter Cable, 50  $\Omega$ , coaxial, BNC

## Procedure

Connect Agilent 81101A to the Scope as shown:

Agilent 81101A Performance Test

# www.valuetronics.com

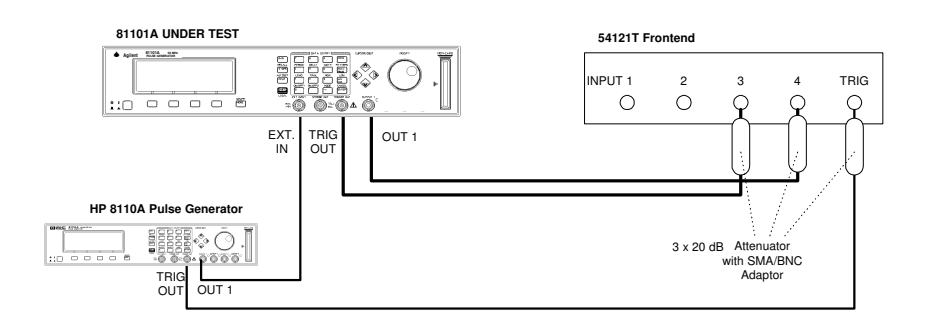

Connecting Agilent 81101A to the Scope

- 13. Set up the Agilent 81101A as described in "Initial Setup of the Agilent 81101A"
- 14. Set the Pulse Generator to:

| 1 µs   |
|--------|
| 100 ns |
| 1 V    |
| +1.0 V |
| Enable |
|        |

15. Select the [MODE/TRG] screen on the Agilent 81101A and set up as follows:

| TRIGGERED | PULSES                | MODIFY     |
|-----------|-----------------------|------------|
|           | Single-Pulses at Out1 | Continous  |
|           |                       | *Triggered |
|           | F                     | Gated      |
| Trg'd by: | EXT-IN _              | Ext-Width  |
| MODE/TRG  | OUTPUT                | TRG-LEV    |

The MODE/TRG Screen Setup

16. On the Agilent 81101A select [TRIG-LEV] page and set up as follows:

| EXT-IN: Threshold<br>CLK-IN: Threshold | +1.0V 50Ω<br>+1.0V 50Ω | MODIFY   |
|----------------------------------------|------------------------|----------|
|                                        |                        | Set TTL  |
|                                        |                        | Set ECL  |
| TRIGGER-OUT: TTL                       |                        | *Voltage |
| STROBE-OUT : TTL                       |                        | _        |
| MODE/TRG OUTPUT                        | LIMITS                 | TRG-LEV  |

The TRG-LEV Screen Setup

20

17. On the Agilent 81101A set up [OUTPUT] page as shown in the following illustration:

| Per                              |                                  | Normal                               | ON                | 1               | CMODIFY |
|----------------------------------|----------------------------------|--------------------------------------|-------------------|-----------------|---------|
| Delay<br>Width<br>LeadE<br>TraiE | 0ps<br>100ns<br>5.00ns<br>=LeadE | Offset<br>Amplit<br>50 $\Omega$ into | +0.<br>1.0<br>50. | 0mV<br>0V<br>0Ω | 0<br>ps |
| MODE/1                           | RG OUT                           | PUT                                  | IMIT              | 'S              | TRG-LEV |

Configuring Output Screen

18. Set the Digitizing Oscilloscope Agilent 54121T:

- Press <u>AUTOSCALE</u>
- Set timebase to TIME/DIV = 10 ns/div
- Center the positive-going edges of the two signals
- Select the Display menu and set the screen function to single; set the number of averages to 32
- Select the Delta V menu and turn the voltage markers ON and assign marker 1 to channel 3 and marker 2 to channel 4
- Set Preset levels to 50% 50% and press AUTO LEVEL SET
- Select the Delta t menu and turn the time markers ON
- Set START ON EDGE= POS1 and STOP ON EDGE= POS 1
- Press the <u>PRECISE EDGE FIND</u> key

# 19. Check the Agilent 81101A delay at the following settings:

*NOTE:* Record the value of the fixed delay and subtract it from the other readings.

| Oscilloscope Timebase                                          | Delay                                                    | Acceptable Range                                                                                                  | TR Entry                                  |
|----------------------------------------------------------------|----------------------------------------------------------|----------------------------------------------------------------------------------------------------|-------------------------------------------|
| 10 ns/div                                                      | 0 ps                                                     | fixed Delay of TRIG OUT to OUT 1/2: 17 ns typ.                                                                    | 4 - 1                                     |
| 10 ns/div<br>20 ns/div<br>20 ns/div<br>50 ns/div<br>200 ns/div | 5.000 ns<br>10.00 ns<br>50.00 ns<br>100.0 ns<br>500.0 ns | 3.75 ns to 6.25 ns   8.500 ns to 11.50 ns   46.50 ns to 53.50 ns   94.00 ns to 106.00 ns   474.00 ns to 526.00 ns | 4 - 2<br>4 - 3<br>4 - 4<br>4 - 5<br>4 - 6 |

# 20. Connect the Agilent 81101A to the Counter as follows:

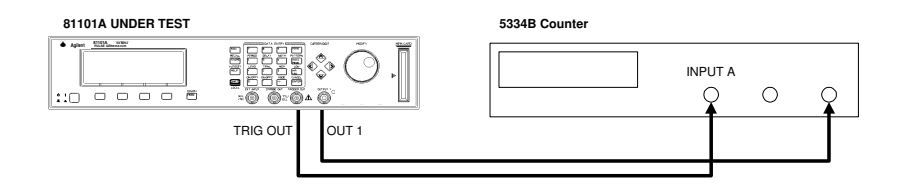

Connecting Agilent 81101A to the Counter

21. Set Agilent 81101A to Continuous-Pulses on the MODE/TRG screen

22

22. Set the Counter to:

| FUNCTION TI | $A \rightarrow B$ |
|-------------|-------------------|
| SENSE       | On                |
| INPUT A     | 50 Ω              |
| INPUT B     | 50 Ω              |

23. Check the Agilent 81101A delay at the following settings:

NOTE:

Subtract the fixed delay from the other readings

| Period | Delay | Acceptable Range   | TR Entry |
|--------|-------|--------------------|----------|
| 100 μs | 50 μs | 47.5 μs to 52.5 μs | 4 - 7    |
| 10 ms  | 5 ms  | 4.75 ms to 52.5ms  | 4 - 8    |
| 999 ms | 500ms | 475 ms to 525 ms   | 4 - 9    |

# **Test 5: Double Pulse Delay**

# **Test Specifications**

| Range                  | 20 ns to<br>(period - width - 10 ns)            |  |  |
|------------------------|-------------------------------------------------|--|--|
| Resolution<br>Accuracy | 3.5 digits, best case 5 ps $\pm 5\% \pm 500$ ps |  |  |

# **Equipment Needed**

Digitizing Oscilloscope with Accessories Counter Cable, 50  $\Omega$ , coaxial, BNC

# Procedure

1. Connect Agilent 81101A to the Scope as shown:

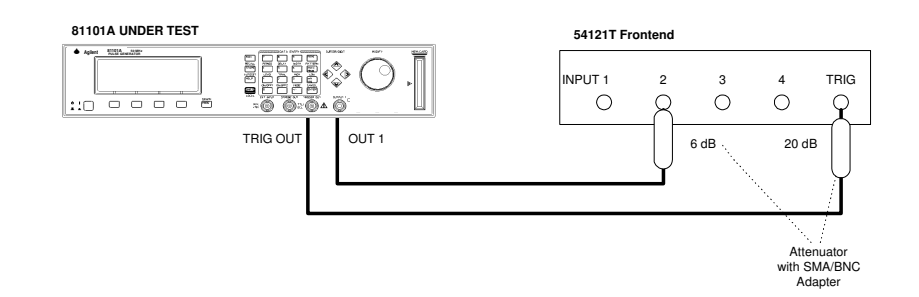

Connecting Agilent 81101A to the Scope

24

Agilent 81101A Performance Test

www.valuetronics.com

- 2. Set up the Agilent 81101A as described in "Initial Setup of the Agilent 81101A"
- 3. Select the [MODE/TRG] screen on the Agilent 81101A and set up Output 1 and Output 2 as follows:

| CONTINUOUS PULSES                                   | MODIFY             |
|-----------------------------------------------------|--------------------|
| Double-Pulses at Out1<br>Pulse-Period: internal Osc | Single<br>* Double |
| MODE/TRG OUTPUT LIMITS                              | TRG-LEV            |

The MODE/TRG Screen Setup

4. On the Agilent 81101A set up [OUTPUT] page as shown in the following illustration:

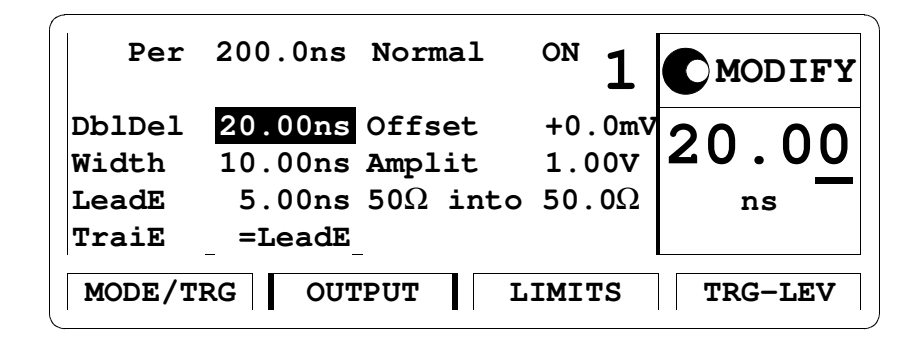

Configuring Output Screen

- 5. Set the Digitizing Oscilloscope Agilent 54121T:
- Press <u>AUTOSCALE</u>
- Center the double pulse signal
- Select the Display menu and set the Number of Averages to 32
- Select the Delta V menu and turn the Voltage markers On
- Set Preset Levels = 50% 50% and press <u>AUTO LEVEL SET</u>
- Select the Delta t menu and turn the Time markers On
- Set START ON EDGE = POS1 and STOP ON EDGE = POS2
- 6. Press the <u>PRECISE EDGE FIND</u> key for each new Double Delay setting
- 7. Check the Agilent 81101A double delay at the following settings:

| Oscilloscope Timebase | Double Delay | Acceptable Range                                                | TR Entry |
|-----------------------|--------------|-----------------------------------------------------------------|----------|
| 2 ns/div              | 20.00 ns     | 18.5 ns to 21.5 ns   47.00 ns to 53.00 ns   94.5 ns to 105.5 ns | 5 - 1    |
| 10 ns/div             | 50.00 ns     |                                                                 | 5 - 2    |
| 20 ns/div             | 100.0 ns     |                                                                 | 5 - 3    |

8. Connect the Agilent 81101A to the Counter as shown:

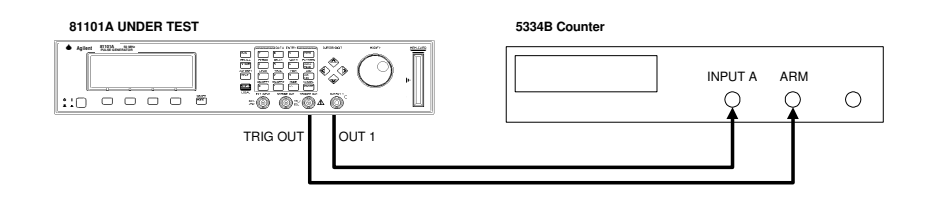

Connecting Agilent 81101A to the Counter

9. Set the Counter to:

| FUNCTION | Period A                      |
|----------|-------------------------------|
| INPUT A  | 50 Ω                          |
| SENSE    | On                            |
| (EXT ARM |                               |
| SELECT   | a. Start (ST): leading edge   |
|          | b. Stop (SP): trailing edge ) |

10. Set up the Agilent 81101A as described in "Initial Setup of the Agilent 81101A"

11. Select the[MODE/TRG]screen on the Agilent 81101A and set up as follows;

| TRIGGERED | PULSES                | MODIFY    |
|-----------|-----------------------|-----------|
|           | Double-Pulses at Out1 | *MAN Key  |
|           |                       | EXT INPUT |
| Trg'd by: | MANKey                | PLL       |
| MODE/TRG  | OUTPUT LIMITS         | TRG-LEV   |

The MODE/TRG Screen Setup

12. On the Agilent 81101A set up [OUTPUT] page as shown in the following illustration:

| ^ | Per    |         | Normal                | <sup>on</sup> 1 | <b>MODIFY</b> |
|---|--------|---------|-----------------------|-----------------|---------------|
|   | DblDel | 500.0ms | Offset                | +0.0mV          |               |
|   | Width  | 20.00ns | Amplit                | 1.00V           | 500.0         |
|   | LeadE  | 5.00ns  | ${\bf 50}\Omega$ into | 50.0 $\Omega$   | ms            |
|   | TraiE  | =LeadE  |                       |                 |               |
|   | MODE/1 | RG OUT  | PUT L                 | IMITS           | TRG-LEV       |

Configuring Output Screen

28

# 13. Check the Agilent 81101A double pulse delay at the following settings:

Press  $\overline{MAN}$  to check each new setting!

| Double Delay | Acceptable Range        | TR Entry |
|--------------|-------------------------|----------|
| 500 ms       | 475 ms to 525 ms        | 5 - 4    |
| 1 s          | 950.00 ms to 1050.00 ms | 5 - 5    |

# **Test 6: Jitter**

The following tests are required:

- 1. Period Jitter
  - a. Internal Oscillator
  - b. Internal PLL
- 2. Width Jitter
- 3. Delay Jitter

#### Test 6.1a: Period Jitter, Internal Oscillator

#### **Test Specifications**

RMS-Jitter 0.01% + 15 ps

#### **Equipment Needed**

Digitizing Oscilloscope with Accessories Delay Line (22 ns) Power Splitter Cable, 50  $\Omega$ , coaxial, BNC Cable, SMA

# Procedure

1. Connect Agilent 81101A to the Scope as shown:

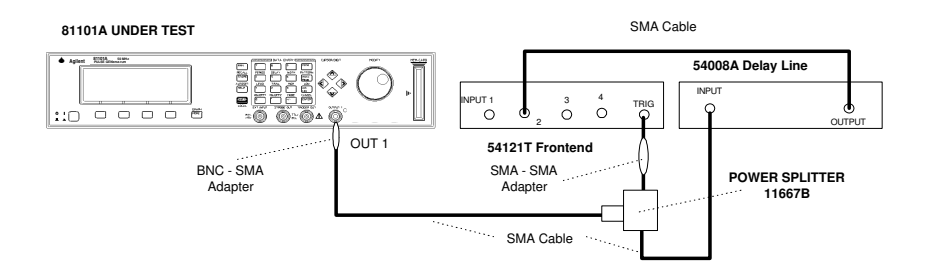

Equipment Set-up for Jitter Test

- 2. Set up the Agilent 81101A as described in "Initial Setup of the Agilent 81101A"
- 3. On the Agilent 81101A set up [OUTPUT] page as shown in the following illustration:

| Per    | 50.00ns | Normal           | <sup>on</sup> 1 | <b>C</b> MODIFY |
|--------|---------|------------------|-----------------|-----------------|
| Delay  | 0ps     | Offset           | +500mV          |                 |
| Width  | 25.00ns | Amplit           | 1.00V           | 50.00           |
| LeadE  | 5.00ns  | 50 $\Omega$ into | 50.0 $\Omega$   | ns              |
| TraiE  | =LeadE  |                  |                 |                 |
| MODE/1 | IRG OUT | PUT              | IMITS           | TRG-LEV         |

Configuring Output Screen

- 4. Set the Digitizing Oscilloscope Agilent 54121T:
- Press <u>AUTOSCALE</u>
- Select the Display menu and set the Number of Averages to 64
- Select the Channel menu and set the Attenuation factor of channel 2 to 2
- Set the VOLTS/DIV of channel 2 to 10 mV/div
- Set OFFSET to 500 mV
- Select the Timebase menu and set the TIME/DIV to 100 ps/div
- Center the first positive-going edge of the signal (approximate Delay = 28ns)
- Select the Delta V menu and turn the V markers On
- Set the Marker 1 Position to 490 mV and the Marker 2 Position to 500 mV
- Select the Delta t menu and turn the T Markers On
- Set START ON EDGE = POS1 and STOP ON EDGE = POS1
- Press the PRECISE EDGE FIND key
- 5. RECORD the delta t reading. This is the rise time of the reference signal within a 1% amplitude window of the signal connected to Input 2. This value is needed later to calculate the correct jitter.(delta.t.up)
- 6. Select the Timebase menu and center the second positivegoing edge of the signal (approximate Delay = 78 ns)
- 7. Press MORE and HISTOGRAM

Agilent 81101A Performance Test

32

- Select the Window submenu and set:
- Source is channel 2
- Choose the Time Histogram
- Press WINDOW MARKER 1 and set it to 490 mV
- Press WINDOW MARKER 2 and set it to 500 mV
- 8. Select the Acquire submenu, set the Number of Samples to 1000 and press <u>START ACQUIRING</u>
- 9. After the data for the time histogram has been acquired (# Samples = 100%), select the Result submenu.
- 10. Press  $\overline{\text{MEAN}}$  and  $\overline{\text{SIGMA}}$ . RECORD the values of sigma
- 11. The RMS-jitter is calculated as follows:

$$RMS - jitter = \frac{6sigma - delta.t.up}{6}$$

- 12. The RMS-jitter for period of 50 ns is 20 ps. Enter the result in the Test Report as TR entry 6.1a 1
- 13. Set the Agilent 81101A period to 500 ns
- 14. Repeat steps 6 to 11

| NOTE: | TIME/DIV = 200 ps/div; approximate Delay = 527 ns |
|-------|---------------------------------------------------|
|-------|---------------------------------------------------|

15. The RMS-jitter for period of 500 ns is 65 ps. Enter the result in the Test Report as TR entry 6.1a - 2

# **Test 6.1b: Period Jitter, Internal PLL**

#### **Test Specifications**

RMS-Jitter 0.001% + 15 ps

#### **Equipment Needed**

Digitizing Oscilloscope with Accessories Delay Line (22 ns) Power Splitter Cable, 50  $\Omega$ , coaxial, BNC Cable, SMA

# Procedure

1. Connect Agilent 81101A to the Scope as shown.

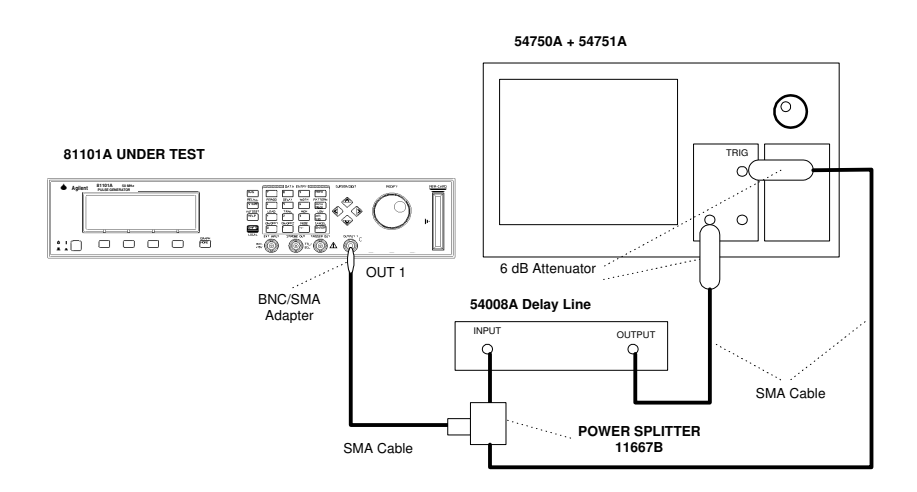

Equipment Set-up for Jitter Test using the Agilent 54750A + 54751A Using the Agilent 54121T the Set-up is the same as before.

34

- 2. Set up the Agilent 81101A as described in "Initial Setup of the Agilent 81101A"
- 3. Select the [MODE/TRG] screen on the Agilent 81101A and set up as follows:

| CONTINUOUS PULSES                                   | MODIFY                          |
|-----------------------------------------------------|---------------------------------|
| Single-Pulses at Out1<br>Pulse-Period: internal PLL | int. OSC<br>*int. PLL<br>CLK-IN |
| MODE/TRG OUTPUT LIMITS                              | TRG-LEV                         |

The MODE/TRG Screen Setup

4. On the Agilent 81101A set up [OUTPUT] page as shown in the following illustration:

| Per                     | 20.00ns                  | Normal           | <sup>on</sup> 1          | <b>MODIFY</b> |
|-------------------------|--------------------------|------------------|--------------------------|---------------|
| Delay<br>Width<br>LeadE | 0ps<br>10.00ns<br>5.00ps | Offset<br>Amplit | +500mV<br>1.00V<br>50.00 | 20.0 <u>0</u> |
| TraiE<br>MODE/1         | =LeadE                   | PUT              | IMITS                    | TRG-LEV       |

Configuring Output Screen

- 5. Set the Digitizing Oscilloscope Agilent 54121T:
- Press AUTOSCALE
- Select the Display menu and set the Number of Averages to 64
- Select the Channel menu and set the Attenuation factor of channel 2 to 2
- Set the VOLTS/DIV of channel 2 to 10 mV/div
- Set OFFSET to 500mV
- Select the Timebase menu and set the TIME/DIV to 100 ps/div
- Center the first positive-going edge of the signal (approximate Delay = 28 ns)
- Select the Delta V menu and turn the V markers On
- Set the Marker 1 Position to 490 mV and the Marker 2 Position to 500mV
- Select the Delta t menu and turn the T Markers On
- Set START ON EDGE = POS1 and STOP ON EDGE = POS1
- Press the PRECISE EDGE FIND key
- 6. RECORD the delta t reading. This is the rise time of the reference signal within a 1% amplitude window of the signal connected to Input 2. This value is needed later to calculate the correct jitter. (delta.t.up)
- 7. Select the Timebase menu and center the second positivegoing edge of the signal (approximate Delay = 78 ns)
- 8. Press MORE and HISTOGRAM
- Select the Window submenu and set:
- Source is channel 2
- Choose the Time Histogram
- Press WINDOW MARKER 1 and set it to 490 mV
- Press WINDOW MARKER 2 and set it to 500 mV
- 9. Select the Acquire submenu, set the Number of Samples to 1000 and press START ACQUIRING
- 10. After the data for the time histogram has been acquired (# Samples = 100%), select the Result submenu.

11. Press MEAN and SIGMA. RECORD the values of sigma

12. The RMS-jitter is calculated as follows:

$$RMS - jitter = \frac{6sigma - delta.t.up}{6}$$

13. The RMS-jitter for period of 20 ns is 15.2 ps. Enter the result in the Test Report as TR entry 6.1b - 1

**NOTE:** See the Agilent54750A User's Guide / Service Guide to get the info needed to do the Jitter Test using this scope.

#### Test 6.2: Width Jitter (PLL not active)

#### **Test Specifications**

RMS-Jitter 0.01% + 15 ps

#### **Equipment Needed**

Digitizing Oscilloscope with Accessories Delay Line (22 ns) Power Splitter Cable, 50  $\Omega$ , coaxial, BNC Cable, SMA

#### Procedure

1. Connect Agilent 81101A to the Scope as shown:

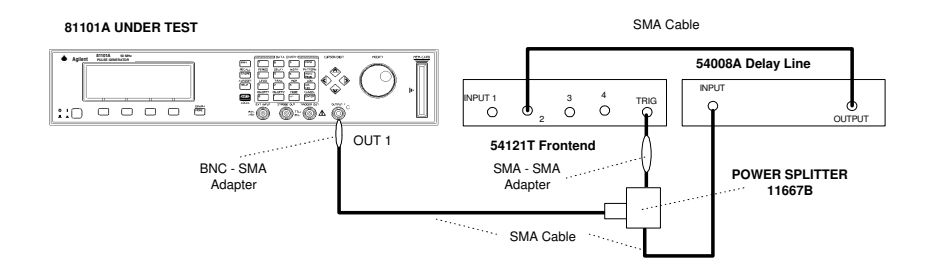

Equipment Set-up for Jitter Test

2. Set up the Agilent 81101A as described in "Initial Setup of the Agilent 81101A"

38

3. On the Agilent 81101A set up [OUTPUT] page as shown in the following illustration:

| Per                              | 1.000 $\mu$ s Normal                                      | <sup>on</sup> 1          | MODIFY       |
|----------------------------------|-----------------------------------------------------------|--------------------------|--------------|
| Delay<br>Width<br>LeadE<br>TraiE | 0ps Offset<br>10.00ns Amplit<br>5.00ns 50Ω into<br>=LeadE | +500mV<br>1.00V<br>50.0Ω | <b>10.00</b> |
| MODE/T                           | RG OUTPUT L                                               | IMITS                    | TRG-LEV      |

Configuring Output Screen

- 4. Set the Digitizing Oscilloscope Agilent 54121T:
- Press <u>AUTOSCALE</u>
- Select the Display menu and set the Number of Averages to 128
- Select the Channel menu and set the Attenuation factor of channel 2 to 2
- Set the VOLTS/DIV 500 mV
- Select the Timebase menu and set the TIME/DIV to 10 ps/div
- Center the first negative-going edge of the signal (approximate Delay = 36 ns)
- Select the Delta V menu and turn the V markers On

- Set the Marker 1 Position to 500 mV and the Marker 2 Position to 490 mV
- Select the Delta t menu and turn the T Markers On
- Set START ON EDGE = NEG1 and STOP ON EDGE = NEG1
- Press the <u>PRECISE EDGE FIND</u> key
- 5. RECORD the delta t reading. This is the fall time of the referencesignal within a 1% amplitude window of the signal connected to Input 2. This value isneeded later to calculate the correct jitter. (delta.t.dn)
- 6. Set the Agilent 81101A Pulse Width to 50 ns
- 7. Select the Timebase menu and center the first negative-going edge of the signal (approximate Delay = 77 ns)
- 8. Press MORE and HISTOGRAM
- 9. Select the Window submenu and set:
- Source is channel 2
- Choose the Time Histogram
- Press WINDOW MARKER 1 and set it to 500 mV
- Press <u>WINDOW MARKER 2</u> and set it to 490 mV
- 10. Select the Acquire submenu, set the Number of Samples to 1000 and press <u>START ACQUIRING</u>
- 11. After the data for the time histogram has been acquired (# Samples = 100%), select the Result submenu.

## 12. Press $\overline{\text{MEAN}}$ and $\overline{\text{SIGMA}}$ . RECORD the value of sigma

13. The RMS-jitter is calculated as follows:

RMS - jitter =  $\frac{6 \text{ sigma - delta.t.dn}}{6}$ 

- 14. The RMS-jitter for pulse width of 50 ns is 20 ps. Enter the result in the Test Report as TR entry 6.2 1
- 15. Set the Agilent 81101A for pulse width of 500ns

16. Repeat steps 7 to 13

NOTE:

TIME/DIV = 100ps/div. Approximate delay = 527 ns

17. The RMS-jitter for pulse width of 500 ns is 65 ps. Enter the result in the Test Report as TR entry 6.2 - 2

#### Test 6.3: Delay Jitter (PLL not active)

**Test Specifications** 

RMS-Jitter 0.01% + 15 ps

#### **Equipment Needed**

Digitizing Oscilloscope with Accessories

#### Procedure

1. Connect Agilent 81101A to the Scope as shown:

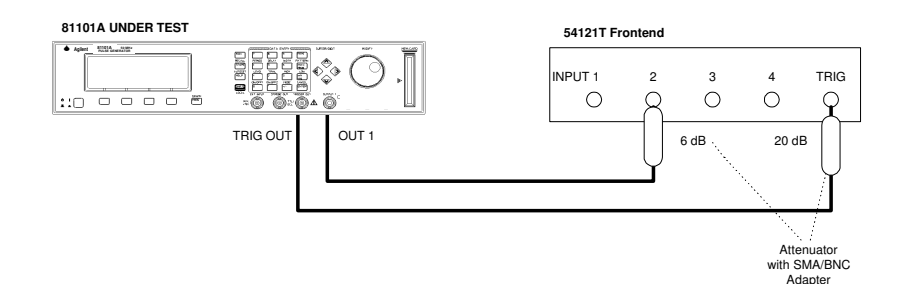

Equipment Set-up for Delay Jitter Test

2. For calculating the RMS-jitter, the rise time of the reference signal within a 1% amplitude window is required. If this value

42

Agilent 81101A Performance Test

is not already measured in the Period Jitter test, then perform the first 6 steps of the Period Jitter test.

- 3. Set up the Agilent 81101A as described in "Initial Setup of the Agilent 81101A"
- 4. On the Agilent 81101A set up [OUTPUT] page as shown in the following illustration:

| Per                     | 1.000µs Normal                                             | <sup>on</sup> 1          | CMODIFY       |
|-------------------------|------------------------------------------------------------|--------------------------|---------------|
| Delay<br>Width<br>LeadE | 50.00ns Offset<br>50.00ns Amplit<br>5.00ns $50\Omega$ into | +500mV<br>1.00V<br>50.0Ω | 50.0 <u>0</u> |
| TraiE<br>MODE/I         | =LeadE<br>RG OUTPUT L                                      | IMITS                    | TRG-LEV       |

Configuring Output Screen

- 5. Set the Digitizing Oscilloscope Agilent 54121T:
- Press <u>AUTOSCALE</u>
- Select the Display menu and set the Number of Averages to 64
- Set the VOLTS/DIV = 10 mV/div
- Set OFFSET to 500 mV
- Select the Timebase menu and set the TIME/DIV to 100 ps/div
- Center the first positive-going edge of the signal (approximate Delay = 65 ns)

- 6. Press MORE and HISTOGRAM
- 7. Select the Window submenu and press <u>WINDOW MARKER</u> <u>1</u> and set it to 490 mV
- 8. Press WINDOW MARKER 2 and set it to 500 mV
- 9. Select the Acquire submenu, set the Number of Samples to 1000 and press <u>START ACQUIRING</u>
- 10. After the delta for the time histogram has been acquired (# Samples = 100%), select the Result submenu.
- 11. Press MEAN and SIGMA. RECORD the values of sigma!
- 12. The RMS-jitter is calculated as follows:

$$RMS - jitter = \frac{6sigma - delta.t.up}{6}$$

- 13. The RMS-jitter for delay of 50 ns is 20 ps. Enter the result in the Test Report as TR entry 6.3 1
- 14. Set Agilent 81101A for delay of 500 ns
- 15. Repeat steps 9 to 12

NOTE:

- TIME/DIV = 100 ps/div. Approximate delay = 515 ns
- 16. The RMS jitter for delay of 500 ns is 65 ps. Enter the result in the Test Report as TR entry 6.3 2

44

## **Test 7: High and Low Levels**

The following tests are required:

- 1. High level from  $50\Omega$  into  $50\Omega$
- 2. Low level from  $50\Omega$  into  $50\Omega$
- 3. High level from  $1K\Omega$  into  $50\Omega$
- 4. Low level from  $1K\Omega$  into  $50\Omega$

#### **Test Specifications**

|                  | Load Impedance 50 $\Omega$   |                                                             |  |
|------------------|------------------------------|-------------------------------------------------------------|--|
| Source Impedance | 50 Ω                         | 1 ΚΩ                                                        |  |
| High Level       | -9.90 V to +10.0 V           | -19.8 V to +20.0 V                                          |  |
| Low Level        | -10.0 V to +9.9 V            | -20.0 V to +19.8 V                                          |  |
| Amplitude        | 0.10 Vpp to 10.0 Vpp         | 0.20 Vpp to 20.0 Vpp                                        |  |
| Level Resolution | 10 mV                        | 20 mV                                                       |  |
| Level Accuracy   | $\pm$ 3% of ampl $\pm$ 75 mV | $\pm 5\%$ of ampl $\pm 150$ mV<br>for amplitude $\leq 19$ V |  |

#### **Equipment Needed**

- 1. Digitizing Voltmeter (DVM)
- 2. 50  $\Omega$  Feedthrough Termination, 0.1%, 10 W Adapter.
- 3. BNC to dual banana plug (1251-2277)
- 4. Cable, 50  $\Omega$ , coaxial, BNC

#### Procedure

Connect Agilent 81101A to the DVM as shown:

46

Agilent 81101A Performance Test

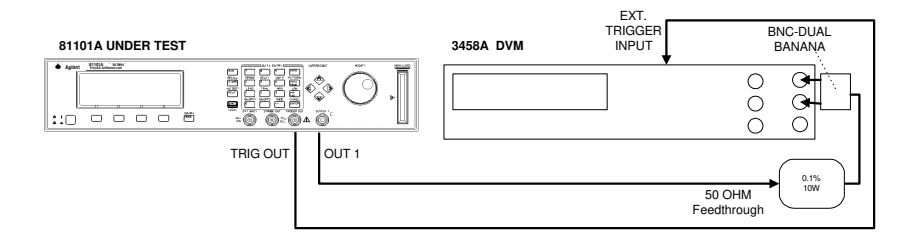

Connecting the DVM for High and Low Levels Tests

#### Test 7.1: High Level, 50 Ohms into 50 Ohms

- 1. Set up the Agilent 81101A as described in "Initial Setup of the Agilent 81101A"
- 2. On the Agilent 81101A set up [OUTPUT] page as shown in the following illustration:

| Per                              | 100.0ms Normal                                          | <sup>on</sup> 1              | MODIFY             |
|----------------------------------|---------------------------------------------------------|------------------------------|--------------------|
| Delay<br>Width<br>LeadE<br>TraiE | 25.00ms High<br>50.00ms Low<br>5.00ns 50Ω int<br>=LeadE | +10.0V<br>+0.0mV<br>to 50.0Ω | +10. <u>0</u><br>v |
| MODE/1                           | RG OUTPUT                                               | LIMITS                       | TRG-LEV            |

Configuring Output Screen

3. Set the DVM Agilent 3458A to:

Function:DCVTrigger:TRIG EXTAD-Converter integration time NPLC:0.1(Number of Power Line Cycles)

4. Check the Agilent 81101A high level at the following high level settings with the low level set to 0.0 V.

| High Level | Acceptable Range    | TR Entry |
|------------|---------------------|----------|
| 10.0 V     | 9.625 V to 10.375 V | 7.1 - 1  |
| 5.0 V      | 4.775 V to 5.225 V  | 7.1 - 2  |
| 3.0 V      | 2.845 V to 3.165 V  | 7.1 - 3  |
| 1.0 V      | 0.895 V to 1.105 V  | 7.1 - 4  |
| 0.5 V      | 410 mV to 590 mV    | 7.1 - 5  |
| 0.1 V      | 22 mV to 178 mV     | 7.1 - 6  |

The low level may vary within  $\pm$  3% of amplitude  $\pm$  75 mV

#### Test 7.2: Low Level, 50 Ohms into 50 Ohms

- 1. Set up the Agilent 81101A as described in "Initial Setup of the Agilent 81101A"
- 2. On the Agilent 81101A set up [OUTPUT] page as shown in the following illustration:

| Per                              | 100.0ms Normal                                                  | <sup>on</sup> 1              | <b>MODIFY</b> |
|----------------------------------|-----------------------------------------------------------------|------------------------------|---------------|
| Delay<br>Width<br>LeadE<br>TraiE | 75.00ms High<br>50.00ms Low<br>5.00ns 50 $\Omega$ int<br>=LeadE | +0.0mV<br>-100mV<br>:0 50.0Ω | -100<br>mv    |
| MODE/1                           | TRG OUTPUT                                                      | LIMITS                       | TRG-LEV       |

Configuring Output Screen

3. Check the Agilent 81101A low level at the following low level settings with the high level set to 0.0 V

| Low Level | Acceptable Range      | TR Entry |
|-----------|-----------------------|----------|
| -0.1 V    | -22 mV to -178 mV     | 7.2 - 1  |
| -0.5 V    | -410 mV to -590 mV    | 7.2 - 2  |
| -1.0 V    | -0895 V to -1.105 V   | 7.2 - 3  |
| -3.0 V    | -2.845 V to -3.165 V  | 7.2 - 4  |
| -5.0 V    | -4.775 V to -5.225 V  | 7.2 - 5  |
| -10.0 V   | -9.625 V to -10.375 V | 7.2 - 6  |

The high level 0.0 V may vary  $\pm$  3% of amplitude  $\pm$ 75 mV.

## Test 7.3: High Level, 1K Ohms into 50 Ohms

- 1. Set up the Agilent 81101A as described in "Initial Setup of the Agilent 81101A
- 2. On the Agilent 81101A set up [OUTPUT] page as shown in the following illustration:

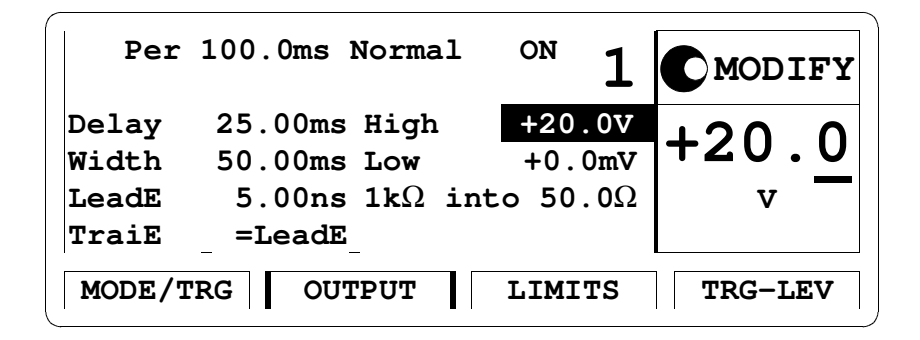

Configuring Output Screen

3. Check the Agilent 81101A high level at the following high level settings with the low level set to 0.0 V.

| High Level | Acceptable Range  | TR Entry |
|------------|-------------------|----------|
| 19.0 V     | 17.9 V to 20.1 V  | 7.3 - 1  |
| 10.0 V     | 9.35 V to 10.65 V | 7.3 - 2  |
| 5.0 V      | 4.60 V to 5.40 V  | 7.3 - 3  |
| 1.0 V      | 0.80 V to 1.20 V  | 7.3 - 4  |
| 0.2 V      | 40 mV to 360 mV   | 7.3 - 5  |

The low level 0.0 V may vary  $\pm$  5% of amplitude  $\pm$  150 mV.

#### Test 7.4: Low Level, 1K Ohms into 50 Ohms

- 1. Set up the Agilent 81101A as described in "Initial Setup of the Agilent 81101A"
- 2. On the Agilent 81101A set up [OUTPUT] page as shown in the following illustration:

| Per                     | 100.0ms Normal ON 1                                              | MODIFY                        |
|-------------------------|------------------------------------------------------------------|-------------------------------|
| Delay<br>Width<br>LeadE | 75.00ms High +0.0mV   50.00ms Low -200mV   5.00ns 1kΩ into 50.0Ω | -20 <u>0</u><br><sup>mv</sup> |
| MODE/I                  | _ =LeadE_<br>RG OUTPUT LIMITS                                    | TRG-LEV                       |

Configuring Output Screen

3. Check the Agilent 81101A low level at the following low level settings with the high level set to 0.0 V.

| Low Level | Acceptable Range      | TR Entry |
|-----------|-----------------------|----------|
| -0.2 V    | -40 mV to -360 mV     | 7.4 - 1  |
| -1.0 V    | -0.80 V to -1.20 V    | 7.4 - 2  |
| -5.0 V    | -4.60 V to -5.40 V    | 7.4 - 3  |
| -10.0 V   | -9.350 V to -10.650 V | 7.4 - 4  |
| -19.0 V   | -17.90 V to -20.10 V  | 7.4 - 5  |

The high level 0.0 V may vary  $\pm$  5% of amplitude  $\pm$  150 mV

# **Test 8: Transition Time**

## **Test Specifications**

| Range                 | 5.0 ns to 200 ms<br>(measured between 10% and 90% of amplitude)     |
|-----------------------|---------------------------------------------------------------------|
| Accuracy<br>Linearity | $\pm$ 10% $\pm$ 200 ps<br>typical $\pm$ 3% for transitions > 100 ns |
| Equipment Needed      |                                                                     |

Digitizing Oscilloscope with Accessories Cable, SMA

#### Procedure

Perform the tests as shown in the following sections:

52

Agilent 81101A Performance Test

#### **Test 8.1a: Leading Edge Test**

Minimum Leading Edge and Leading Edge ranges .

1. Connect Agilent 81101A to the Scope as shown:

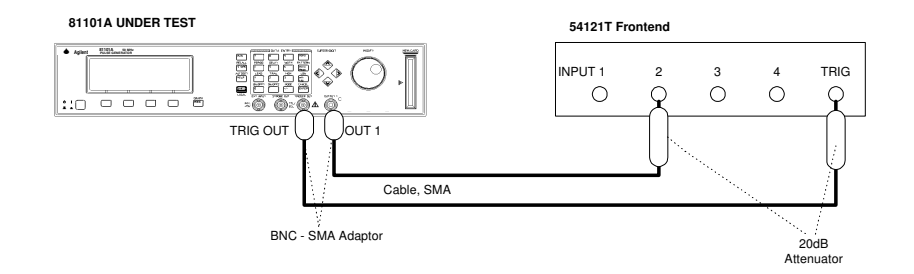

Connecting Agilent 81101A to the Scope

#### NOTE:

When you connect the test equipment the first time, and whenever you change the setup during the following tests, use the torque wrench (8170-1582) to tighten and loosen the SMA connectors. This will ensure that the connectors are at the correct tightness and give the best signal transfer!

- 2. Set up the Agilent 81101A as described in "Initial Setup of the Agilent 81101A"
- 3. On the Agilent 81101A set up [OUTPUT] page as shown in the following illustration:

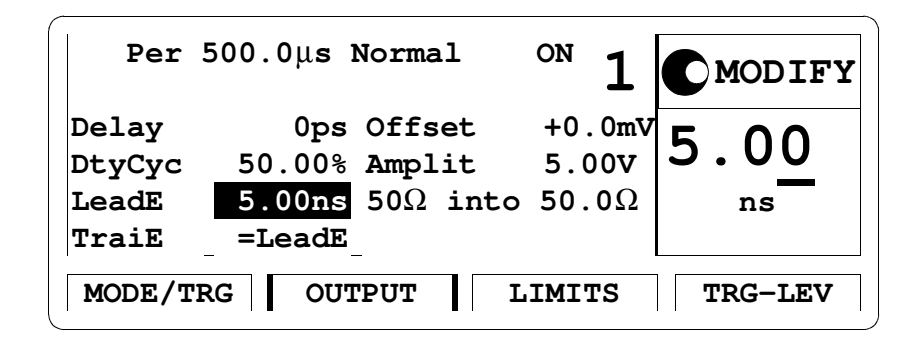

Configuring Output Screen

- 4. Set the Digitizing Oscilloscope Agilent 54121T:
- Press <u>AUTOSCALE</u>
- Center one pulse on screen, e.g.:
- TIME/DIV =  $50 \mu s/div$ , DELAY =  $380 \mu s$ ,
- Select the Display menu and set the Number of Averages to 32
- Select the Channel menu and set the Attenuation factor to 10
- Select the Delta V menu and turn the voltage markers On
- Set the Preset Levels = 10-90% and press <u>AUTO LEVEL SET</u>
- Select the Timebase menu and set TIME/DIV = 1 ns/div, DELAY = 20 ns
- Select the Delta t menu and turn the markers On
- Set START ON EDGE = POS1 and STOP ON EDGE = POS1
- 5. Set period of Agilent 81101A to: Period =  $1 \mu s$  and change the Agilent 81101A Delay to center the leading edge of the first pulse on the screen

54

6. After the averaging, while the oscilloscope is in the Delta t menu, Press the <u>PRECISE EDGE FIND</u> key

| Oscilloscope TIME/<br>DIV | Period | Leading<br>Edge | Trailing<br>Edge | Acceptable<br>Range    | TR<br>Entry |
|---------------------------|--------|-----------------|------------------|------------------------|-------------|
| 2 ns/div                  | 1.05   | 5 0 ns          | 5.0 ns           | $\leq 5$ ns to 5.7 ns  | 8 1a - 1    |
| 2 ns/ arv                 | 1 μο   | 5.0 115         | 5.0 115          | <u></u>                | 0.14 1      |
| 5 ns/div                  | I μs   | 10 ns           | 10 ns            | 8.8 ns to 11.2 ns      | 8.1a - 2    |
| 10 ns/div                 | 1 µs   | 50 ns           | 50 ns            | 44.8 ns to 55.2ns      | 8.1a - 3    |
| 100 ns/div                | 5 µs   | 500 ns          | 500 ns           | 449.8 ns to 550.2 ns   | 8.1a - 4    |
| 1µs/div                   | 50 µs  | 5 µs            | 5 μs             | 4.4998 μs to 5.5002 μs | 8.1a - 5    |
| 10 µs/div                 | 500 µs | 50 µs           | 50 µs            | 45 μs to 55 μs         | 8.1a - 6    |
| 100 µs                    | 5 ms   | 500 µs          | 500 µs           | 450 μs to 550 μs       | 8.1a - 7    |
| 10 ms/div                 | 500 ms | 50 ms           | 50 ms            | 45 ms to 55 ms         | 8.1a - 8    |

7. Check the Agilent 81101A rise times at the following leading edge settings:

#### **Test 8.1b: Trailing Edge Test**

Minimum Trailing Edge and Trailing Edge range.

- 1. Connect Agilent 81101A to the Scope as shown in Test 8.1a Leading Edge Test.
- 2. Set up the Agilent 81101A as described in Test 8.1a Leading Edge Test.
- 3. Set the digitizing oscilloscope Agilent 54121T:
- Select the oscilloscopes Timebase menu and set TIME/DIV to 1 ns/ div

and DELAY to approximately 520ns

- Select the oscilloscopes Delta t menu and set START ON EDGE = NEG1 and STOP ON EDGE = NEG1
- 4. While the oscilloscope is in the Delta t menu, press the  $\underline{PRE}$ -<u>CISE EDGE FIND</u> key
- 5. Check the Agilent 81101A output signal falls at the following trailing edge settings:

| Oscilloscope<br>TIME/DIV                                                               | Delay                                                            | Period                                                  | Trailing<br>Edge                                              | Leading<br>Edge                                                        | Acceptable<br>Range                                                                                                    | TR<br>Entry                                                                                              |
|----------------------------------------------------------------------------------------|------------------------------------------------------------------|---------------------------------------------------------|---------------------------------------------------------------|------------------------------------------------------------------------|----------------------------------------------------------------------------------------------------|----------------------------------------------------------------------------------------------------|
| 2 ns/div<br>5 ns/div<br>10 ns/div<br>100 ns/div<br>1 µs/div<br>10 µs/div<br>100 µs/div | 529 ns<br>529 ns<br>529 ns<br>25 μs<br>25 μs<br>250 μs<br>2.5 ms | 1 μs<br>1 μs<br>1 μs<br>5 μs<br>50 μs<br>500 μs<br>5 ms | 5.0 ns<br>10 ns<br>50 ns<br>500 ns<br>5 μs<br>50 μs<br>500 μs | 5.0 ns<br>5 ns<br>50 ns<br>500 ns<br>5 μs<br>50 μs<br>500 μs<br>500 μs | ≤5 ns to 5.7 ns<br>8.8 ns to 11.2 ns<br>44.8 ns to 55.2 ns<br>449.8 ns to 550.2 ns<br>4.4998 µs to 550.2 µs<br>4.4998 µs to 5.5002 µs<br>45 µs to 55 µs<br>450 µs to 550 µs<br>45 ms to 55 µs | 8.1b - 1<br>8.1b - 2<br>8.1b - 3<br>8.1b - 4<br>8.1b - 5<br>8.1b - 5<br>8.1b - 6<br>8.1b - 7<br>8.1b - 8 |

#### **Test 9: Pulse Aberration Test**

The following tests are required:

Overshoot and Ringing Preshoot

#### **Test Specifications**

Overshoot/Preshoot/Ringing  $\pm$  5% of amplitude  $\pm$  20 mV

#### **Equipment Needed**

Digitizing Oscilloscope with Accessories

#### Procedure

- 6. Set up the Agilent 81101A as described in "Initial Setup of the Agilent 81101A"
- 1. Connect Agilent 81101A to the Scope as shown:

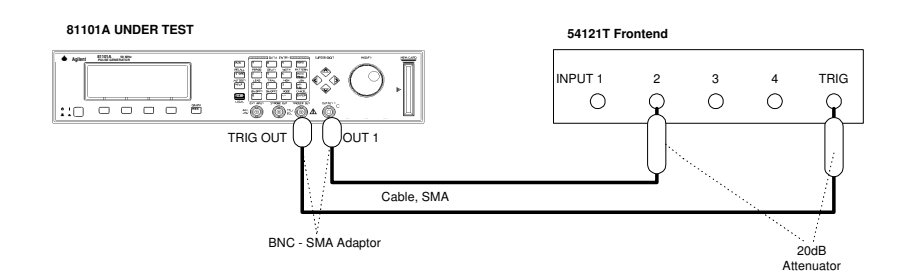

Connecting Agilent 81101A to the Scope

| Per                      | 500.0 $\mu$ s Normal                      | <sup>on</sup> 1          | MODIFY        |
|--------------------------|-------------------------------------------|--------------------------|---------------|
| Delay<br>DtyCyc<br>LeadE | 0ps High<br>50.00% Low<br>5.00ns 50Ω into | +5.0V<br>+0.0mV<br>50.0Ω | +5.0 <u>0</u> |
| TraiE<br>MODE/I          | =LeadE<br>RG OUTPUT L                     | IMITS                    | TRG-LEV       |

Configuring Output Screen

#### **Overshoot and Ringing**

- 2. Set the digitizing oscilloscope Agilent 54121T:
- Press <u>AUTOSCALE</u>
- Select the Display menu and set the Number of Averages to 32
- Select the Channel menu and set the Attenuation factor to 10
- Center one pulse horizontally and vertically on screen
- (e.g. TIME/DIV =  $50\mu$ s/div, DELAY =  $250\mu$ s)
- Select the delta V menu and turn the voltage markers On
- Set the VARIABLE LEVELS = 95% 105% and press AUTO LEVEL SET
- Select the channel menu and center vertically the top pulse (offset = 5 V)
- Set the VOLTS/DIV = 200 mV/div

58

- Select the Timebase menu and set TIME/DIV = 5 ns/div, DELAY = 16 ns (>> 500 ns)
- 3. Set the Agilent 81101A to period = 500 ns
- 4. Check that Overshoot and Ringing are within the  $\pm 5\%$  of amplitude  $\pm 20$  mV window
- 5. Enter the result in the Test Report as TR entry 9 1

*NOTE:* Take the oscilloscope's trace flatness error (GaAs input circuit) into account.

#### Preshoot

- 6. Set Agilent 81101A to:
- Period =  $500 \,\mu s$
- High Level = 5 V
- Low Level = 0 V
- Delay = 10 ns
- 7. Set the digitizing oscilloscope, Agilent 54121T:
- Press <u>AUTOSCALE</u>
- Select the Display menu and set the Number of Averages to 32
- Select the Channel menu and set the Attenuation factor to 10
- Center one pulse horizontally and vertically on screen
- (e.g. TIME/DIV =  $50\mu s/div$ , DELAY =  $265 \mu s$ )
- Select the delta V menu and turn the voltage markers On
- Set the VARIABLE LEVELS = -5% to +5% and press AUTO LEVEL SET

- Select the channel menu and center vertically the bottom of the pulse (offset = 0 V)
- Set the VOLTS/DIV = 200 mV/div
- Select the Timebase menu and set TIME/DIV = 5 ns/div, DELAY = 16 ns
- 8. Set Agilent 81101A to period = 500 ns
- 9. Check that Preshoot is within the  $\pm 5\%$  of amplitude  $\pm 20 \text{ mV}$  window.
- 10. Enter the result in the Test Report as TR entry 9 3

## **Agilent 81101A Performance Test Records**

| Test Facility:     |                           |    |
|--------------------|---------------------------|----|
|                    | Report No                 |    |
|                    | Date                      |    |
|                    | Customer                  |    |
|                    | Tested By                 |    |
| X                  |                           |    |
|                    |                           |    |
| Model Agilent 8110 | 1A 50 MHz Pulse Generator |    |
| 6                  |                           |    |
| Serial No.         |                           |    |
|                    |                           |    |
| Options            | Ambient temperature       | °C |
|                    | Relative humidity         | %  |
|                    |                           |    |
| Einnaurana Dav     | Line frequency            | Ца |
|                    | Line frequency            | пz |
| Special Notes:     |                           |    |
| Special Protest    |                           |    |
|                    |                           |    |
|                    |                           |    |
|                    |                           |    |
|                    |                           |    |
|                    |                           |    |
|                    |                           |    |

Agilent 81101A Performance Test

| Test Equipment Used<br>Description<br>Date | Model No.      | Trace No. | Cal. Due |
|--------------------------------------------|----------------|-----------|----------|
| 1. Oscilloscope                            | Agilent 54121T |           |          |
| 2. Counter                                 | Agilent 5334B  |           |          |
| 3. Digital Voltmeter                       | Agilent 3458A  |           |          |
| 4. Pulse Generator                         | Agilent 8110A  |           |          |
| 5. Delay Line                              | Agilent 54008A |           |          |
| 6                                          |                |           |          |
| 7                                          |                |           |          |
| 8                                          |                |           |          |
| 9                                          |                |           |          |
| 10                                         |                |           |          |
| 11                                         |                |           |          |
| 12                                         |                |           |          |
| 13                                         |                |           |          |
| 14                                         |                |           |          |

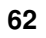

Agilent 81101A Performance Test

### **Test Results for Agilent 81101A Mainframe**

| Serial No<br>°C | 0          | Am           | bient tem        | perature     |      | _    |
|-----------------|------------|--------------|------------------|--------------|------|------|
| Custome         | er         | Re           | lative hum       | idity        |      | _ %  |
| CSO#            |            | Lir          | ne frequen       | су           |      | Hz   |
| Tested b        | у          | Da           | te               |              |      |      |
| Commer          | nts        |              |                  |              |      |      |
| Internal        | Oscillato  | or Period    |                  |              |      |      |
| Scope U         | ncertainty | factor       |                  |              |      |      |
| TR Entr         | ry Test    | Limit<br>Min | Actual<br>Result | Limit<br>Max | Pass | Fail |
| 1-1             | 20.0ns     | 19.000 ns    |                  | 21.000 ns    |      |      |
| 1-2             | 50.0ns     | 47.5 ns      |                  | _ 52.5 ns    |      |      |

1-3 99.9ns 94.905 ns \_\_\_\_\_ 104.895 ns \_\_\_\_\_

Agilent 81101A Performance Test

63

# Counter Uncertainty factor

| TR Entry | Test   | Limit<br>Min | Actual<br>Result | Limit<br>Max | Pass | Fail |
|----------|--------|--------------|------------------|--------------|------|------|
| 1-6      | 100 ns | 95.0ns       |                  | 105.0 ns     |      |      |
| 1-7      | 500 ns | 475.0 ns     |                  | 525.0 ns     |      |      |
| 1-8      | 1 µs   | 950.0 ns     |                  | 1050.0 ns    |      |      |
| 1-9      | 5 00µs | 475 µs       |                  | 5 25 µs      |      |      |
| 1-10     | 500 ms | 475 ms       |                  | 525 ms       |      |      |

64

Agilent 81101A Performance Test

## PLL Period (Results measured as frequency by counter)

Counter Uncertainty factor

| TR<br>Entry | Test     | Limit<br>Min | Actual<br>Result | Limit<br>Max | Pass | Fail |
|-------------|----------|--------------|------------------|--------------|------|------|
| 2-1         | 20.00 ns | 49.995MF     | Iz               | _ 50.005 M   | Hz   |      |
| 2-2         | 50.00 ns | 19.9980MI    | Hz               | _ 20.0020N   | IHz  |      |
| 2-3         | 100 ns   | 9.9990MI     | Hz               | _ 10.0010M   | Hz   |      |
| 2-4         | 500 ns   | 1.9998MI     | Hz               | _ 2.0002M    | Hz   |      |
| 2-5         | 1 µs     | 999.9 kH     | [z               | 1.0001 M     | Hz   |      |
| 2-6         | 50 µs    | 19.998 kH    | [z               | 20.002 k     | Hz   |      |
| 2-7         | 5 ms     | 199.98 H     | Z                | 200.02 1     | Hz _ |      |
| 2-8         | 500 ms   | 1.9998 H     | Iz               | 2.0002 H     | Iz _ |      |
| 2-9         | 5 s      | 0.19998 Hz   | <u></u>          | _ 0.20002 H  | Iz   |      |

Agilent 81101A Performance Test

## **Period Jitter**

Scope Uncertainty factor

| TR Entr | ry Test | Limit<br>Min | Actual<br>Result | Limit<br>Max | Pass Fail |
|---------|---------|--------------|------------------|--------------|-----------|
| 6.1a-1  | 50 ns   |              |                  | 20 ps        |           |
| 6.1a-2  | 500 ns  |              |                  | 65 ps        |           |
| 6.1b-1  | 20 ns   |              |                  | 15.2 ps      |           |

66

Agilent 81101A Performance Test

## Test Results for Agilent 81101A Output Channel

## Width

Scope Uncertainty factor

| TR En | try Test | Limit<br>Min | Actual<br>Result | Limit<br>Max | Pass | Fail |
|-------|----------|--------------|------------------|--------------|------|------|
| 3-1   | 10.0 ns  | 9.250ns      |                  | _ 10.750 ns  |      |      |
| 3-2   | 50.0 ns  | 47.25 ns     | <u> </u>         | 52.75 ns     |      |      |
| 3-3   | 100 ns   | 94.75 ns     |                  | _ 105.25 ns  |      |      |
| 3-4   | 500 ns   | 474.75 ns    |                  | 525.25 ns    |      |      |
| 3-5   | 50 µs    | 47.5 μs      |                  | 52.5 μs      |      |      |
| 3-6   | 5 ms     | 4.75 ms      |                  | 5.25 ms      |      |      |
| 3-7   | 500 ms   | 475 ms       |                  | _ 525 ms     |      |      |

\_\_\_\_\_

## Width Jitter

Scope Uncertainty factor

| TR Entry | Test   | Limit<br>Min | Actual<br>Result | Limit<br>Max | Pass | Fail |
|----------|--------|--------------|------------------|--------------|------|------|
| 6.2-1    | 50 ns  |              |                  | 20 ps        |      |      |
| 6.2-2    | 500 ns | -            |                  | 65 ps        |      |      |

68

Agilent 81101A Performance Test

## Delay

Scope Uncertainty factor

| TR E | ntry Test  | Limit<br>Min | Actual<br>Result | Limit<br>Max | Pass | Fail |
|------|------------|--------------|------------------|--------------|------|------|
| 4-1  | 0.00 ns    |              |                  | Fixed Delay  |      |      |
| 4-2  | 5.00 ns    | 3.75 ns      |                  | 6.25 ns      |      |      |
| 4-3  | 10 ns 8    | 3.50 ns      |                  | 11.50 ns     |      |      |
| 4-4  | 50.0 ns    | 46.5 ns      |                  | 53.5 ns      |      |      |
| 4-5  | 100 ns 94  | .0 ns        |                  | 106.0 ns     |      |      |
| 4-6  | 500 ns 474 | 4.0 ns _     |                  | _ 526.0 ns   |      |      |
| 4-7  | 50 µs 🛛    | 47.5 μs      |                  | 52.5 μs      |      |      |
| 4-8  | 5 ms 4     | .75 ms       |                  | _ 5.25 ms    |      |      |
| 4-9  | 500 ms 4   | 75 ms        |                  | 525 ms       |      |      |

Agilent 81101A Performance Test

## **Delay Jitter**

Scope Uncertainty factor

| TR Entry | Test   | Limit<br>Min | Actual<br>Result | Limit<br>Max | Pass Fai |
|----------|--------|--------------|------------------|--------------|----------|
| 6.3-1    | 50 ns  |              |                  | 20 ps        |          |
| 6.3-2    | 500 ns | -            |                  | 65 ps        |          |

70

Agilent 81101A Performance Test

### **Double Pulse Delay**

| Scope Uncertainty factor   |         |              |                  |              |      |      |  |
|----------------------------|---------|--------------|------------------|--------------|------|------|--|
| TR Entry                   | 7 Test  | Limit<br>Min | Actual<br>Result | Limit<br>Max | Pass | Fail |  |
| 5-1                        | 20.0 ns | 18.50 ns     |                  | _ 21.50 ns   |      |      |  |
| 5-2                        | 50.0ns  | 47.00 ns     |                  | _ 53.00 ns   |      |      |  |
| 5-3                        | 100ns   | 94.50 ns     |                  | 105.50 ns    |      |      |  |
| Counter Uncertainty factor |         |              |                  |              |      |      |  |
| TR Entry                   | 7 Test  | Limit<br>Min | Actual<br>Result | Limit<br>Max | Pass | Fail |  |
| 5-4                        | 500 ms  | 475 ms       |                  | 525 ms       |      |      |  |

5-5 1 s 950.0 ms \_\_\_\_\_ 1050.0 ms \_\_\_\_\_

| TR Entry | Test | Limit<br>Min | Actual<br>Result |
|----------|------|--------------|------------------|
|          |      |              |                  |

## High Level 50 $\Omega$ -50 $\Omega$

| 7.1-1 | 10.0 V 9.625 V | 10.375 V |  |
|-------|----------------|----------|--|
| 7.1-2 | 5.0 V 4.775 V  | 5.225 V  |  |
| 7.1-3 | 3.0V 2.845 V   | 3.165 V  |  |
| 7.1-4 | 1.0 V 0.895 V  | 1.105 V  |  |
| 7.1-5 | 0.5 V 410 mV   | 590 mV   |  |
| 7.1-6 | 0.1 V 22 mV    | 178 mV   |  |

Pass Fail

Limit Max

## High Level 1K $\Omega$ -50 $\Omega$

| TR Entry | Test   | Limit<br>Min | Actual<br>Result | Limit<br>Max | Pass | Fail |
|----------|--------|--------------|------------------|--------------|------|------|
| 7.3-1    | 19.0 V | 17.90V       |                  | 20.10 V      |      |      |
| 7.3-2    | 10.0 V | 9.35 V       |                  | 10.65 V      |      |      |
| 7.3-3    | 5.0 V  | 4.60 V       |                  | 5.40 V       |      |      |
| 7.3-4    | 1.0 V  | 0.80 V       |                  | 1.20V        |      |      |
| 7.3-5    | 0.2 V  | 40 mV        |                  | 360mV        |      |      |
#### Low Level 50 $\Omega$ -50 $\Omega$

| TR Entry | Test   | Limit<br>Min | Actual<br>Result | Limit<br>Max | Pass | Fail |
|----------|--------|--------------|------------------|--------------|------|------|
| 7.2-1    | -0.1 V | -22 mV       |                  | 178 mV       |      |      |
| 7.2-2    | -0.5 V | -410 mV      |                  | 590 mV       |      |      |
| 7.2-3    | -1.0 V | -0.895 V     |                  | 1.105 V      |      |      |
| 7.2-4    | -3.0V  | -2.845 V     |                  | 3.165 V      |      |      |
| 7.2-5    | -5.0V  | -4.775 V     |                  | 5.225 V      |      |      |
| 7.2-6    | -10.0V | -9.625 V     |                  | 10.375 V     |      |      |

## Low Level $1K\Omega$ -50 $\Omega$

| TR Entry | 7 Test | Limit A<br>Min R | ctual<br>cesult | Limit<br>Max | Pass | Fail |
|----------|--------|------------------|-----------------|--------------|------|------|
| 7.4-1    | -0.2V  | -40 mV           |                 | 360 mV       |      |      |
| 7.4-2    | -1.0V  | -0.80 V          |                 | -1.20 V      |      |      |
| 7.4-3    | -5.0V  | -4.60V           |                 | -5.40 V      |      |      |
| 7.4-4    | -10.0V | -9.350 V         |                 | -10.650 V    |      |      |
| 7.4-5    | -19.0V | -17.90 V         |                 | 20.10 V      |      |      |

#### Agilent 81101A Performance Test

73

## Leading Edge

Scope Uncertainty factor

| TR Entry | Test   | Limit<br>Min       | Actual<br>Result | Limit<br>Max | Pass | Fail |
|----------|--------|--------------------|------------------|--------------|------|------|
| 8.1a-1   | 5.0 ns | <u>&lt;</u> 5 ns _ |                  | _ 5.7 ns     |      |      |
| 8.1a-2   | 10 ns  | 8.8 ns _           |                  | _11.2 ns     |      |      |
| 8.1a-3   | 50 ns  | 44.8 ns _          |                  | 55.2 ns      |      |      |
| 8.1a-4   | 500 ns | 449.8 ns _         |                  | _ 550.2 ns   |      |      |
| 8.1a-5   | 5 µs   | 4.4998 μs <u>-</u> |                  | _5.5002 µs   |      |      |
| 8.1a-6   | 50 µs  | 45 μs _            |                  | _ 55 μs      |      |      |
| 8.1a-7   | 500 µs | 450 μs _           |                  | _ 550 µs     |      |      |
| 8.1a-8   | 50 ms  | 45 ms _            |                  | _ 55 ms      |      |      |

# **Trailing Edge**

| TR Entry | 7 Test | Limit<br>Min       | Actual<br>Result | Limit<br>Max | Pass | Fail |
|----------|--------|--------------------|------------------|--------------|------|------|
| 8.1b-1   | 5.0 ns | <u>&lt;</u> 5 ns _ |                  | _ 5.7 ns     |      |      |
| 8.1b-2   | 10 ns  | 8.8 ns             |                  | 11.2 ns      |      |      |
| 8.1b-3   | 50 ns  | 44.8 ns            |                  | 55.2ns       |      |      |
| 8.1b-4   | 500 ns | 449.8 n _          |                  | 550.2 ns     |      |      |
| 8.1b-5   | 5 µs   | 4.4998 µs          |                  | 5.5002 µs    |      |      |
| 8.1b-6   | 50 µs  | 45 µs              |                  | 55 μs        |      |      |
| 8.1b-7   | 500 µs | 450 μs             |                  | 550 μs       |      |      |
| 8.1b-8   | 50 ms  | 45 ms              |                  | 55 ms        |      |      |

Agilent 81101A Performance Test

## **Overshoot and Ringing**

Scope Uncertainty factor

| TR En | try Test | Limit<br>Min | Actual<br>Result | Limit<br>Max                            | Pass | Fail |
|-------|----------|--------------|------------------|-----------------------------------------|------|------|
| 9-1   | 5V       |              |                  | <u>+</u> 5% of ampl.<br><u>+</u> 20mV   |      |      |
| 9-2   | 500 mV   | -            |                  | _ <u>+</u> 5% of ampl.<br><u>+</u> 20mV |      |      |

#### Preshoot

| TR Entry | Test | Limit<br>Min | Actual<br>Result | Limit<br>Max                            | Pass | Fail |
|----------|------|--------------|------------------|-----------------------------------------|------|------|
| 9-3      | 0 V  |              |                  | _ <u>+</u> 5% of ampl.<br><u>+</u> 20mV |      |      |

Publication Number: 5988-4851EN

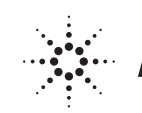

Agilent Technologies